## 第八届全国碳催化学术会议

## 注册及缴费指南(手机端)

## 注册指南

1.扫码关注"中国颗粒学会"公众号,点击"学术交流"-"8<sup>th</sup>碳催化"进入 第八届全国碳催化学术会议网站。

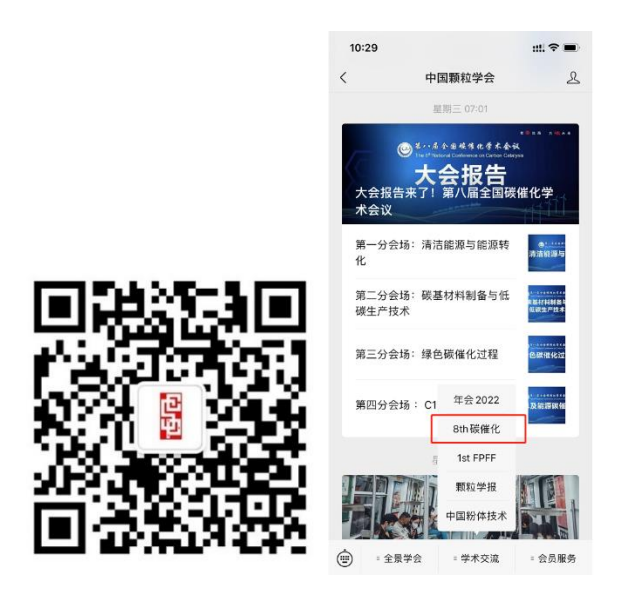

2.进入会议主页后点击"报名参会";如已注册过中国颗粒学会会员/ 会议,则可直接点击"登陆管理",支持手机号及验证码登陆。

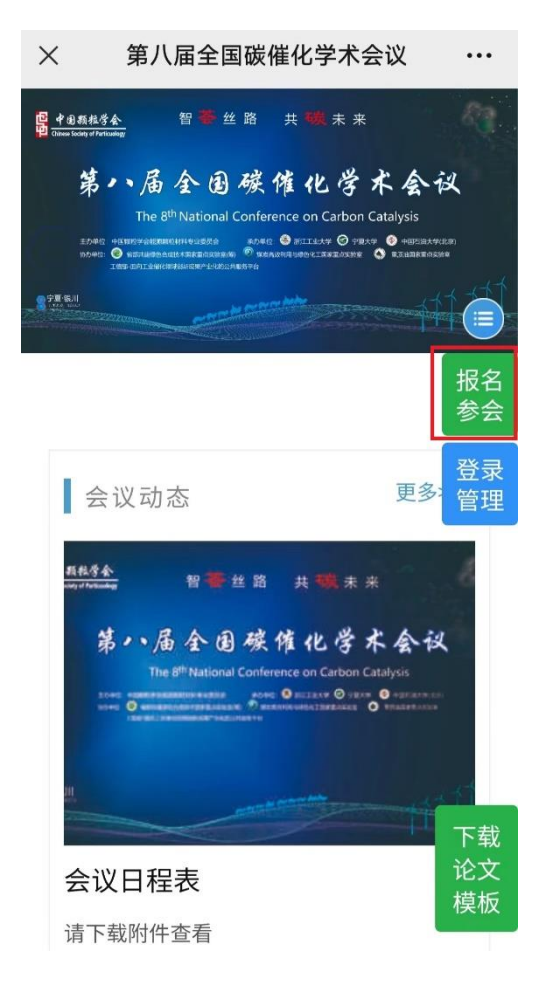

3.请填写"**注册信息"及"参会信息"**以注册本次会议,填写完毕后点击 "下一步"。

| × 第八届全国碳催化学;             | 术会议 …            |                   |
|--------------------------|------------------|-------------------|
| 参会报名                     |                  | 关合信白              |
| <b></b>                  | 报名完毕             | ▲ 参云信息            |
|                          |                  | 姓名 *              |
| 参加第八届全国碳催                | 化学术会             | 请输入中文姓名           |
| 议                        |                  | 手机号码 *            |
|                          | 报 <b>召</b><br>参会 | 请输入手机号码 报名        |
| 报名参会方式                   | 登录               | ₩                 |
| <ul> <li>个人报名</li> </ul> | 官理               | 请选择               |
| -                        |                  | 工作单位 *            |
| 注册信息                     |                  | 请填写工作单位或学校名称      |
| 电子邮箱*                    |                  | 首选分会场 *           |
| 您的E-mail地址将作为登录          | 名使用              | 此处选择只作为会议统计,不影响参加 |
| 设定密码 *                   |                  | 其他分会场会议           |
| 密码需要至少6个字母或数:            | 2                | 请选择您主要参加的分会场      |
| 确认密码 *                   |                  | 次选分会场             |
| 请再次输入密码                  |                  | 请选择您主要参加的次选分会场    |
|                          | 是否参加主会场          |                   |
|                          |                  |                   |
|                          |                  |                   |
|                          | 是否参加业务考察》        | 及考察路线             |
|                          | 请选择              |                   |
|                          | 政治面貌*            | 报名<br>参会          |
|                          | 请选择党派            | 登录                |
|                          |                  | 管理                |
|                          | □ 登录注册即同意        | 意 《用户服务协议》        |
|                          | 《隐私政策》           | 5 <u>_</u> #      |
|                          |                  |                   |

4.当前,您已完成:【会议注册环节】,您可以登录后查看您的参 会信息(参会号、参会码、缴费状态、发票状态等)并修改相应信 息。同时,您将收到注册成功通知邮件,证明您已完成注册!

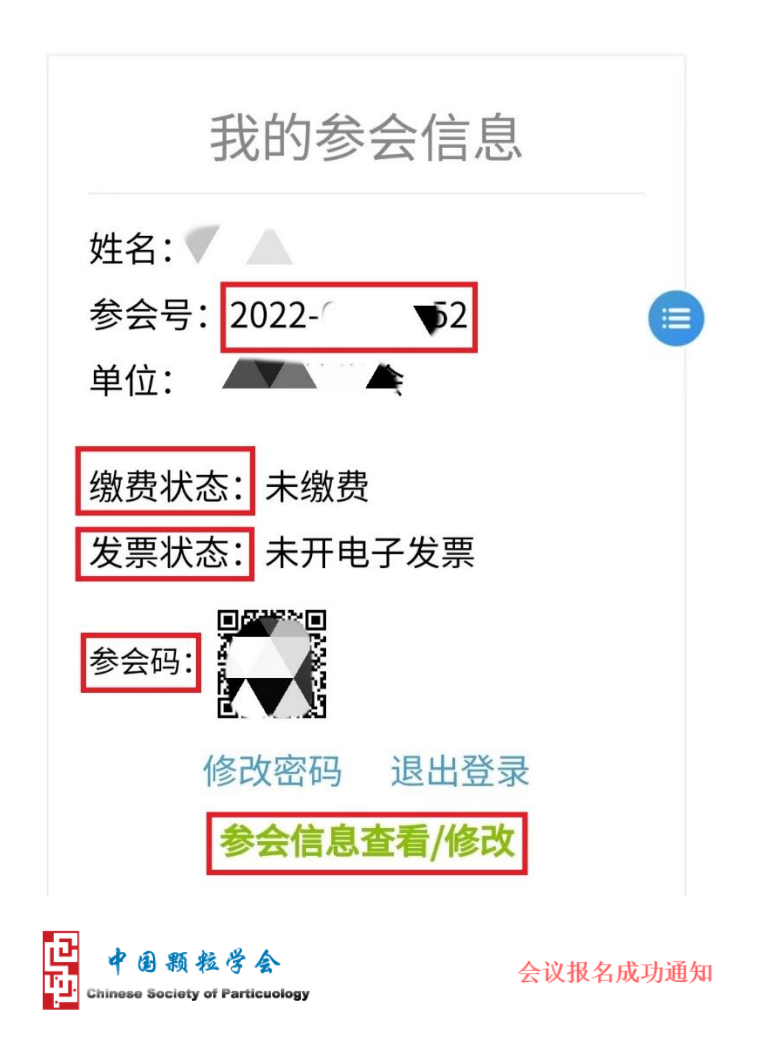

尊敬的参会代表:

| 您好!您已成功报名 第八届全国碳催化学术会议 ,会议于2022-07-15 00:00:00在举办。 |                                            |  |  |  |  |  |
|----------------------------------------------------|--------------------------------------------|--|--|--|--|--|
| 请您及时登录会议系统 <u>http://www.csp.org.cn/meetin</u> g   | <u>g/8thcarboncatalysis/</u> 进行缴费、投稿等相关事宜。 |  |  |  |  |  |
| 有任何问题请随时联系会务组,邮箱 <u>klxh meeting@ipe.ac.cn</u>     |                                            |  |  |  |  |  |
| 祝好!                                                |                                            |  |  |  |  |  |
|                                                    | 第八届全国碳催化学术会议会务组                            |  |  |  |  |  |

## 缴费指南

(支付方式:微信、支付宝、银行对公转账及现场刷卡支付)

1.登陆后您可以查看自己的参会信息,请点击"参会信息查看/修 改",进入"发票信息"页面。

| 我的参会信息                                  |
|-----------------------------------------|
| 姓名: ✓ ▲<br>参会号: 2022-′ ▼2 ■             |
| 朱世· —— • (<br>缴费状态: 未缴费<br>发票状态: 未开电子发票 |
|                                         |
| 修改密码 退出登录<br>参会信息查看/修改                  |

2.请填写"**发票信息**"。会务组将通过发票信息给您开具相应发票,并 发送到您注册时填写的邮箱中。

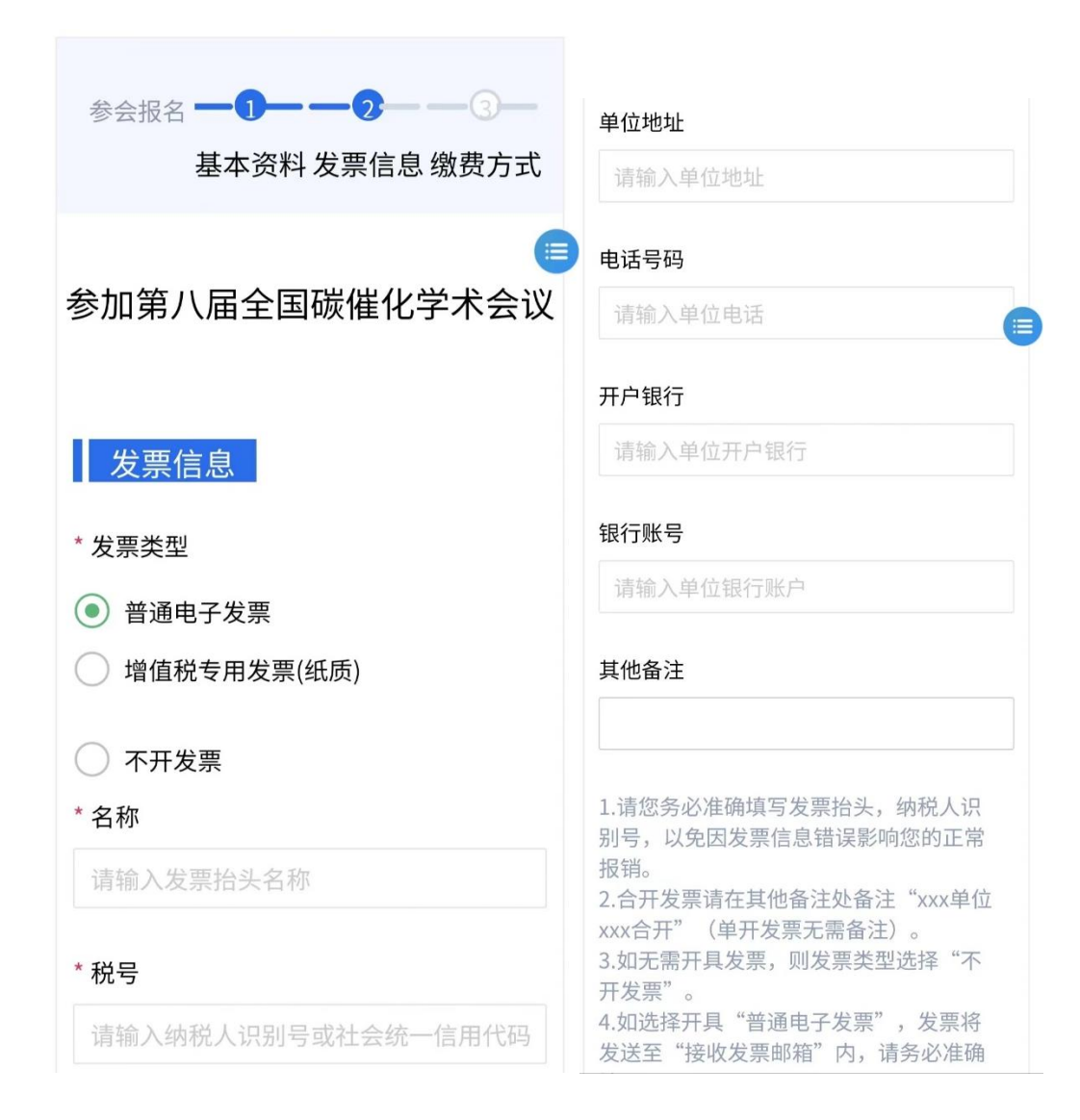

| <b>缴费标</b> 》<br><sup>医非会员用</sup> | <b>准</b><br>]户,应缴参               | 会费2300元 成            |  |
|----------------------------------|----------------------------------|----------------------|--|
| 」会员可享会<br>【                      | 会议费优惠,                           | 点击 立即成为会             |  |
| 费用类<br>型                         | 早鸟票<br>(2022<br>年6月<br>20日<br>前) | 标准票( 6月<br>20日 及以后)  |  |
| 非会员<br>用户                        | 2100<br>RMB                      | 2300 RMB             |  |
| 普通会<br>员                         | 2000<br>RMB                      | 2200 RMB<br>1800 RMB |  |
| 学生会<br>员                         | 1600<br>RMB                      |                      |  |
|                                  | 下一步,去                            | ☆缴费                  |  |

3. 如注册学会会员,则可享受会员价优惠,请点击"立即成为会员"
 完善【中国颗粒学会会员】所需信息,点击【申请成为会员】,直
 到看到"会员资格生效",应缴参会费将自动转变成对应缴费类型。

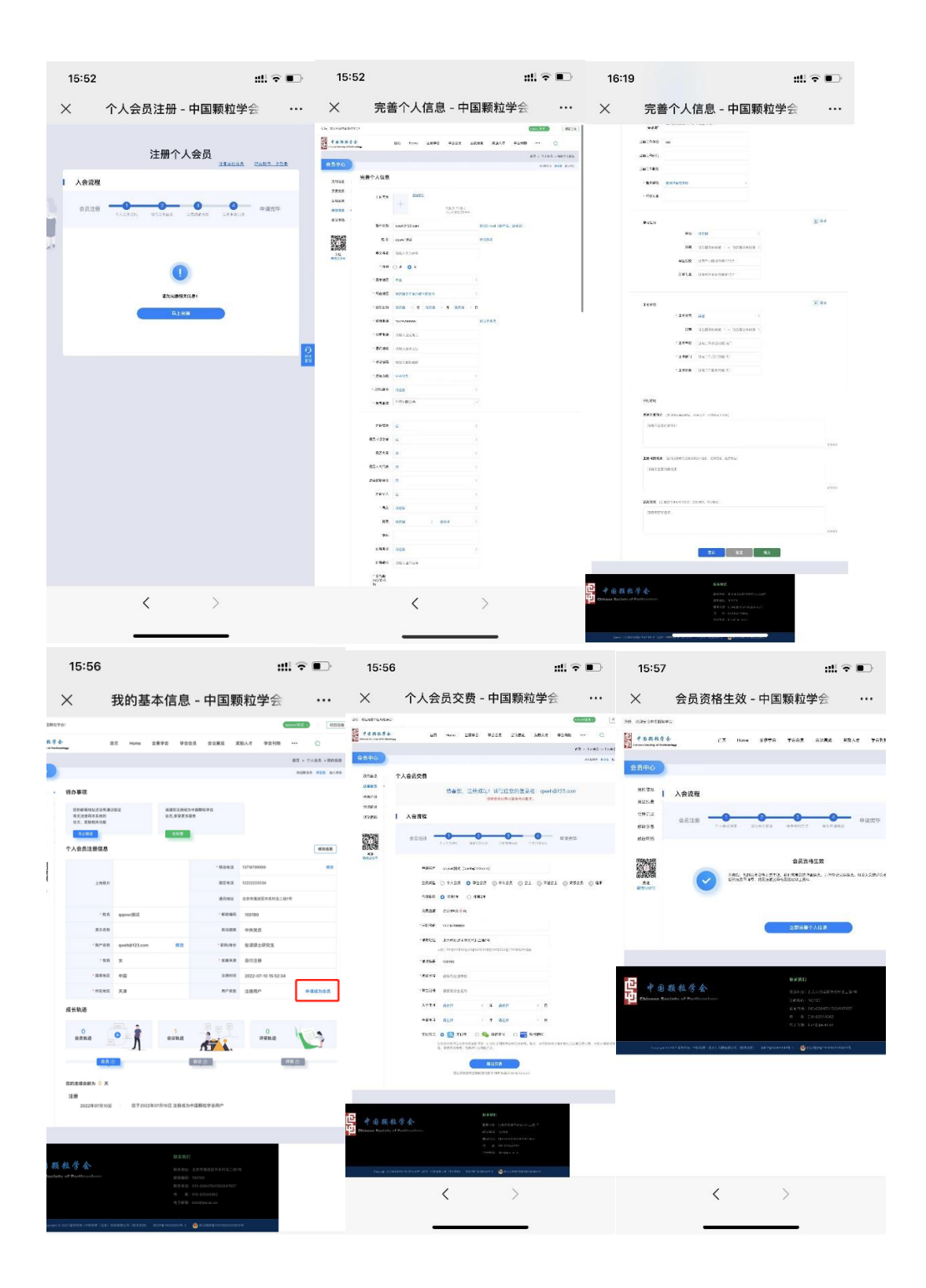

4.在"**缴费方式"**页面点击"修改",可以核对或修改您的发票抬头及税 号等信息;您还可以查看到您的会议费金额及缴费标准。

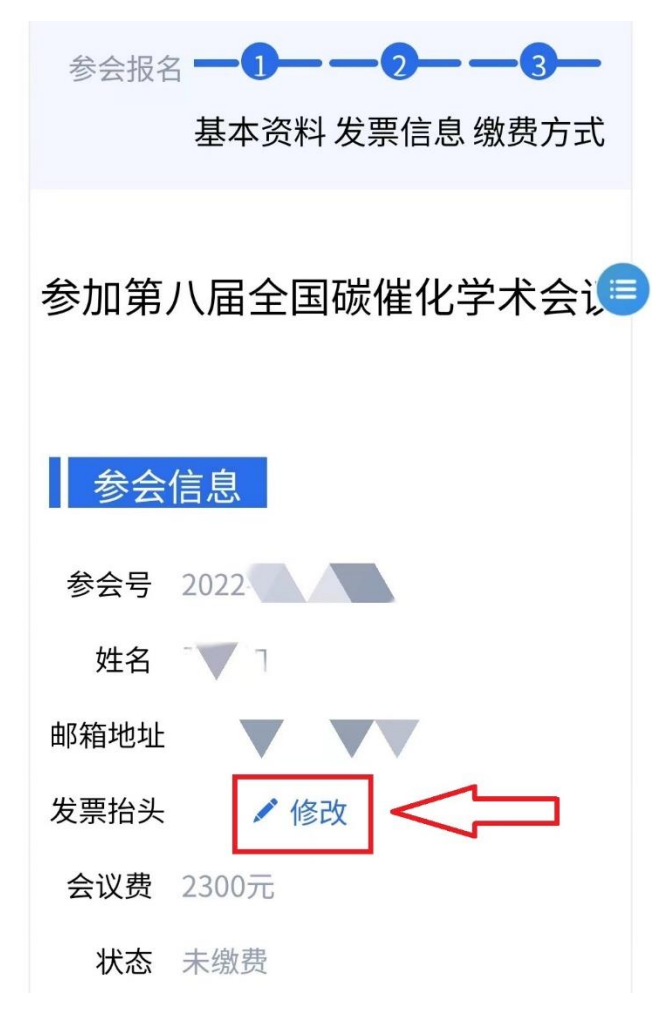

5.请**仔细查看"缴费方式"的说明**,然后**选择合适的缴费方式**缴纳会议注册费。

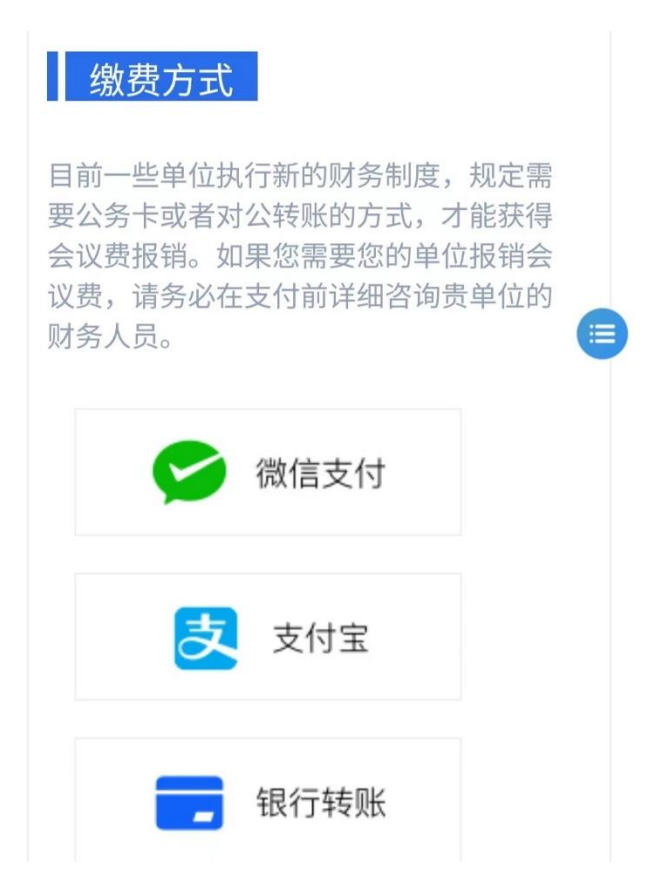

6.如您选择"微信"支付,请直接点击对应按钮,系统将跳转二维码页面。如您是在微信中打开会议主页,选择"支付宝"支付后需要手动复制网址,在手机浏览器中粘贴跳转"支付宝"APP 进行缴费

|                                                                                                    | 0      | 支付宝 - 网上支付 安全快速! 〔           | Ð        |
|----------------------------------------------------------------------------------------------------|--------|------------------------------|----------|
|                                                                                                    | ****** | 103-84.8288662820 x87 +78+74 | 200.00 - |
|                                                                                                    | ana an | 登录支付宝账户付款 #XKPIE#            |          |
|                                                                                                    |        | 201000 22.000                |          |
|                                                                                                    |        | JULIE FOR FERS               |          |
|                                                                                                    |        |                              |          |
|                                                                                                    | _      |                              |          |
|                                                                                                    |        | Ango The Annual Section      |          |
| × 支付宝即时到账交易接口接口                                                                                                  |        |                              |          |
| 如雲浏览、请长按网址复制                                                                                                    |        |                              |          |
|                                                                                                    |        |                              |          |
| 后使用浏览器访问                                                                                                    |        |                              |          |
|                                                                                                    |        |                              |          |
| https://unitradeadapter.alipay.co                                                                                |        |                              |          |
| m/gateway/exterfaceAssign.do?                                                                                    |        |                              |          |
| and the second second second second second second second second second second second second second second second |        |                              |          |
|                                                                                                    |        | 当前网站请求打开支付宝                  |          |
| the second second second                                                                                         |        | 拒绝 分许                        |          |
| - 22.5 Sector 2.5                                                                                                |        | 12-0                         |          |
|                                                                                                    |        |                              |          |
| ×                                                                                                    |        | 使用密码                         |          |
| 0000                                                                                                    |        |                              |          |
| ¥ <b>2</b> 300.0                                                                                                 | JU     |                              |          |
| 订单信息 学会管理系统会议费-第,                                                                                                | 八届全国   | 国碳催化学                        |          |
|                                                                                                    |        |                              |          |
|                                                                                                    |        |                              |          |
|                                                                                                    |        |                              |          |
|                                                                                                    |        |                              |          |
|                                                                                                    |        |                              |          |
|                                                                                                    |        |                              |          |
| 确认付款                                                                                                    |        |                              |          |

本服务由支付宝(中国)网络技术有限公司提供

7.如您使用银行转账方式支付会议注册费,请点击"银行转账"按钮, 在页面底部点击"上传缴费凭证"。转账汇款单请备注"会议名称+参会 人姓名",请直接在注册台找到韩秀芝老师核对更新缴费状态,联系 电话: 13269656065, xzhan@ipe.ac.cn。 二、付款方式 1、银行转账汇款(转账汇款单请 备注"会议名称+参会人姓名"请 记得滑到底部上传缴费凭证) 开户行及账号:中国工商银行北京 海淀西区支行; 中国颗粒学 会 0200004509014413416 注:(1)烦请在网上注册时填写 希望开具的发票抬头及相应的单位 税号;(2)注册费支付若选择银 行转账或汇款,务请通过邮件通知 会务组:xzhan@ipe.ac.cn(韩老 师)

**2、支付宝/微信** 在线付款即可。

3、现场刷卡

<mark>会员注册:(点击享受优惠注册)</mark>

http://www.csp.org.cn/member/s